| Step | This requires you to enroll in online banking or to download the CCU Mobile app from your play store. If you need assistance enrolling please contact your loan officer                                                                                                    |                                                   |  |  |  |
|------|----------------------------------------------------------------------------------------------------|---------------------------------------------------|--|--|--|
| -    |                                                                                                    |                                                   |  |  |  |
|      | If you need the payment made from another financial institution start with Step 2. If the funds are to be taken                                                                                                    |                                                   |  |  |  |
|      | from a sub-account (savings, checking, etc) here at Columbia Credit Union                                                                                                    | skip to Step 4.                                   |  |  |  |
| Step | COLUMBIA CREDIT UNION                                                                                                    | If you are logged in to a PC or using a           |  |  |  |
| 2    | Request Access for Account to Account to Acc | web browser: Once you are signed                  |  |  |  |
|      | Homebanking                                                                                                    | into online banking, navigate to the              |  |  |  |
|      | Social Security Number *                                                                                                    | Member Services Tab. Under that                   |  |  |  |
|      | Last Name *                                                                                                    | tab. A2A Transfer Request. Complete               |  |  |  |
|      | Date *                                                                                                    | the requested information.                        |  |  |  |
|      | Member Account Number *                                                                                                    |                                                   |  |  |  |
|      | Other Financial Institution Account Information                                                                                                    | If you are logged in using the mobile             |  |  |  |
|      | Name on Account                                                                                                    | app: sign in then click on more in the            |  |  |  |
|      | Institution Name                                                                                                    | bottom right. 2 <sup>nd</sup> option will say A2A |  |  |  |
|      | Account Number                                                                                                    | Transfer Request Complete the                     |  |  |  |
|      | Routing #                                                                                                    | requested information                             |  |  |  |
|      | Citry/State                                                                                                    |                                                   |  |  |  |
|      | Strings Checking Checking                                                                                                    |                                                   |  |  |  |
|      | unsequent intervolvem in exclusion in information allocaters is<br>owned by me. Understand framt in my exclusion spon<br>written notice, in such time ad such manner as to afford Columbia<br>Credit Union reasonable opportunity for the terms                                                                                                    |                                                   |  |  |  |
|      | and conditions of the Membership and Account agreements and to<br>any second-metts the Oulvahol Section Internet to Account into the<br>time. I further understand that a fee for A2A Account to Account                                                                                                    |                                                   |  |  |  |
|      | Indicator and page minimized and advantation variation of the count of the count of |                                                   |  |  |  |
|      | This authorization may be unilaterally remninated by the Outmbia<br>Check thinkin in cases of excessive training on member shakes I and<br>subhorizing any Joint Ourier on may Columbia Check Thrinia account                                                                                                    |                                                   |  |  |  |
|      | * and up an initial area to area on unity account in rought<br>table27 to trained inform the finance al initial instruction lased above/in<br>previous screens.                                                                                                    |                                                   |  |  |  |
|      | There read and agree to terms of this disclosure.     Submit                                                                                                    |                                                   |  |  |  |
| Sten |                                                                                                    | Submit Proof of ownership by                      |  |  |  |
| 3    | P.O. Box 34429                                                                                                    | emailing admin@como-cu com                        |  |  |  |
| 5    | Memphis, TN 38134-0429 901-930-0757 SHELBY COUNTY<br>FEDERAL CREDIT UNION                                                                                                    | faving 573-875-7053 texting 573-                  |  |  |  |
|      | Statement of Account                                                                                                    | 256-2500 or bringing a conv to the                |  |  |  |
|      | Keep For Your Tax Records                                                                                                    | office Accentable proof of                        |  |  |  |
|      |                                                                                                    | ownership would include a conv of                 |  |  |  |
|      |                                                                                                    | vour most recent hank statement or                |  |  |  |
|      | FULL NAME<br>2221 Meadow Glade Lane Apt 7                                                                                                    | your most recent bank statement of                |  |  |  |
|      | Memphis, TN 38134 Page: 1                                                                                                    | an image of your checks. (Make sure               |  |  |  |
|      | Member Number: 306751                                                                                                    | all owners are listed)                            |  |  |  |
|      | Statement Through: 02-29-2021                                                                                                    |                                                   |  |  |  |
|      |                                                                                                    |                                                   |  |  |  |
|      |                                                                                                    | Once we accept the verification you               |  |  |  |
|      |                                                                                                    | will receive a call or text letting you           |  |  |  |
|      | YOUR NAME 9-6678/1234 0301                                                                                                    | know you are ready to proceed to                  |  |  |  |
|      | YOUR CITY, STATE, ZIP                                                                                                    | the next step. You will not be able               |  |  |  |
|      |                                                                                                    | to proceed until the ownership                    |  |  |  |
|      | to the order of \$                                                                                                    | verification has been performed.                  |  |  |  |
|      | POLLARS BET                                                                                                    |                                                   |  |  |  |
|      | YOUR FINANCIAL INSTITUTION                                                                                                    | Once you are notified that we                     |  |  |  |
|      | ANYTOWN, USA                                                                                                    | accepted your A2A request,                        |  |  |  |
|      | For                                                                                                    | continue to Step 4 if using a PC/web              |  |  |  |
|      | 11231552801 0301 123#155# 2#                                                                                                    | browser <u>or</u> skip to Step 9 if using the     |  |  |  |
|      |                                                                                                    | mobile app.                                       |  |  |  |

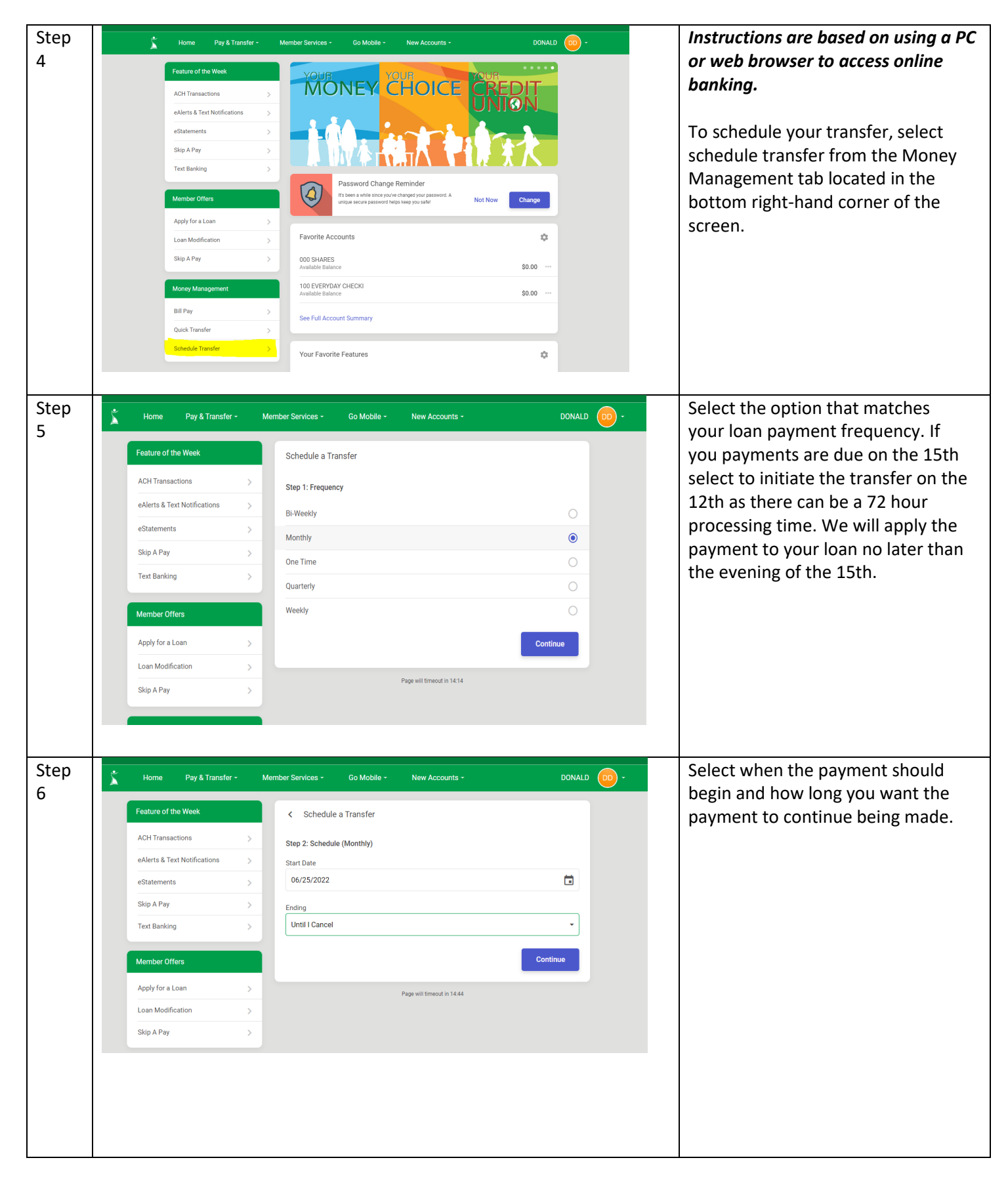

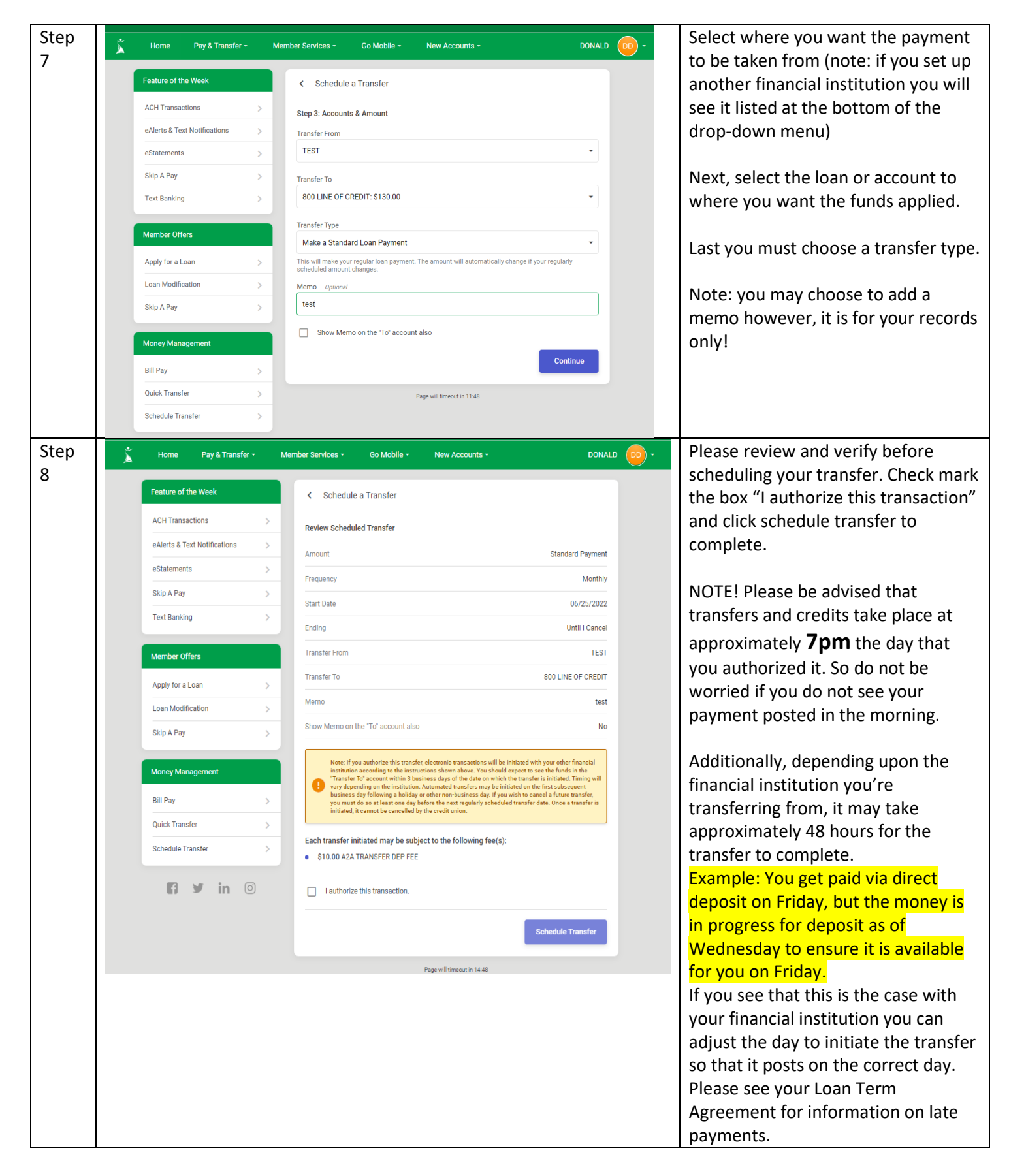

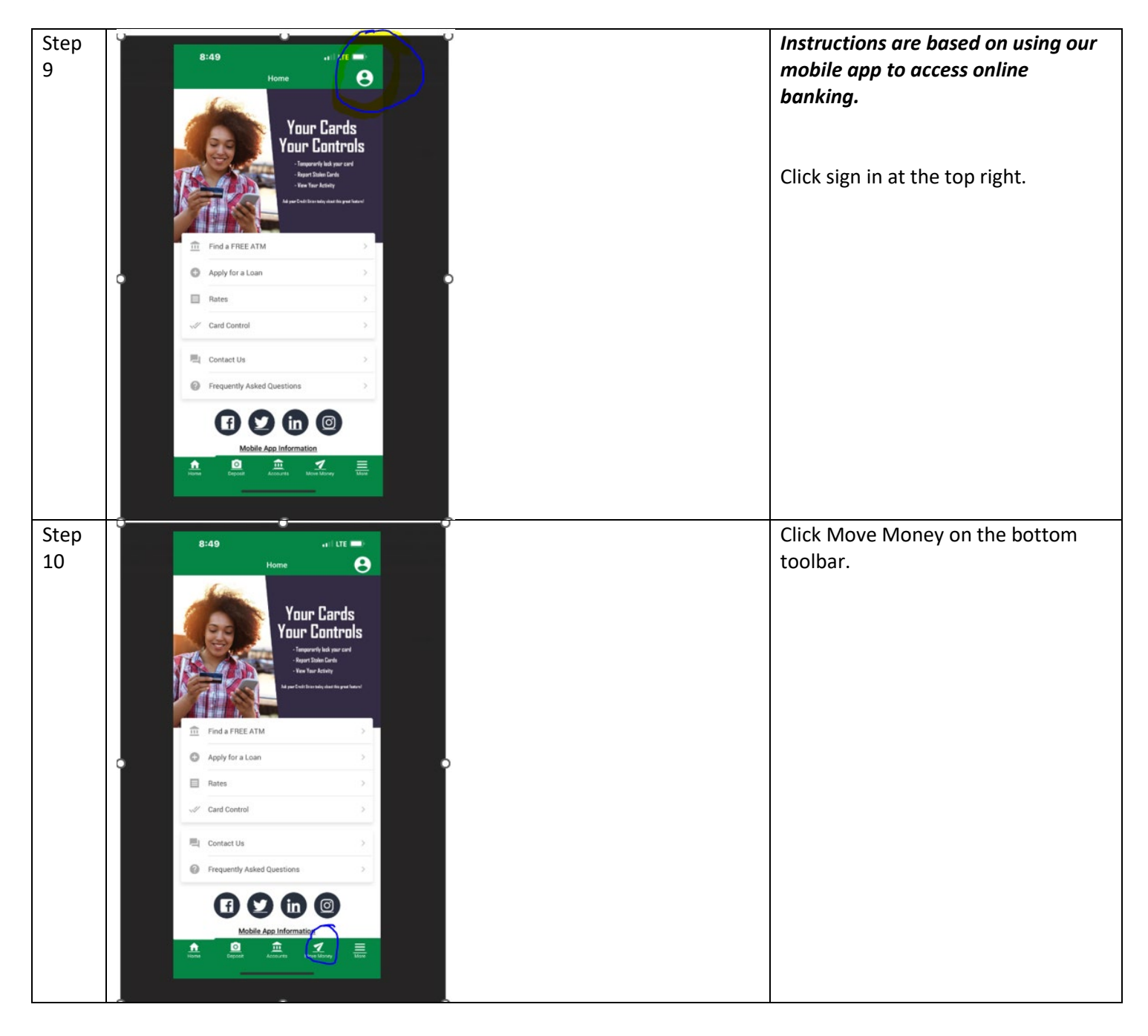

| Step<br>11 | 8:50   More Morey   Orick Transfer   Orick Transfer   Send Money to Anyone for Freet   Bill Pay   Manage All Your Bills in One Place     8:00   Check: Stop Payment   Cancel Checks You've Written                                                                                   | Select Schedule a transfer                                                                                      |
|------------|----------------------------------------------------------------------------------------------------|----------------------------------------------------------------------------------------------------|
| Step<br>12 | Schedule a Transfer   Schedule a Transfer   Step 1: Frequency   Bi-Weekly   Monthly   One Time   Quarterly   Weekly   Continue                                                                                                    | Pick the frequency that matches your<br>loan documents.                                                         |
| Step<br>13 | Schedule a Transfer         Schedule a Transfer         Step 2: Schedule (Monthly)         Start Date         08/15/2022         Ending         Select an Ending         V Select an Ending         Until I Cancel         End On A Date         After # Number         of Transfers | The start date should be the date the<br>first day your payment is due.<br>Select an end date<br>Click continue |

| Step<br>14 | Schedule a Tra                          | ansfer X            | Choose where to take the payment<br>from (note: if you set up another |  |
|------------|-----------------------------------------|---------------------|-----------------------------------------------------------------------|--|
|            | <ul> <li>Schedule a Transfer</li> </ul> |                     | financial institution you will see it                                 |  |
|            | Step 3: Accounts & Amount               |                     | listed at the bottom of the drop-<br>down menu)                       |  |
|            | Transfer From                           |                     |                                                                       |  |
|            | 000 REGULAR SHARES: \$7,118             | 56 🗸                |                                                                       |  |
|            | Transfer To                             |                     | Transfer to= choose the loan you                                      |  |
|            | 521 17 NISSAN TITAN: \$7.961.0          |                     | wish to pay                                                           |  |
|            |                                         |                     | Transfer Type= Choose Fixed Amount                                    |  |
|            | Transfer Type                           |                     | if you want something other than                                      |  |
|            | ✓ Fixed Amount                          | •                   | your standard loan payment (you                                       |  |
|            | A Sweep Available<br>Balance            | _                   | want to pay extra), otherwise choose standard payment.                |  |
|            | Make a Standard Credi<br>Card Payment   | :                   | If you choose Fixed another field will                                |  |
|            | Pay My Credit Card<br>Balance in Full   |                     | amount you want to pay towards                                        |  |
|            | Make a Standard<br>Loan Payment         |                     | your ioan.                                                            |  |
|            | Pay My Loan Balance<br>in Full          |                     | memo however, it is for your records<br>only!                         |  |
| Step       | Oshadula a Ti                           | un afan X           | Please review and verify before                                       |  |
| 15         | Schedule a Ti                           | ansier X            | scheduling your transfer. Click                                       |  |
|            | <ul> <li>Schedule a Transfer</li> </ul> |                     | schedule transfer to complete.                                        |  |
|            |                                         |                     | NOTEL Please be advised that                                          |  |
|            | Review Scheduled Transfer               |                     | transfers and credits take place at                                   |  |
|            |                                         | 6000.00             | approximately <b>7pm</b> the day that                                 |  |
|            | Amount                                  | \$200.00            | you authorized it. So do not be                                       |  |
|            | Frequency                               | Monthly             | worried if you do not see your                                        |  |
|            |                                         |                     | payment posted in the morning.                                        |  |
|            | Start Date                              | 08/12/2022          |                                                                       |  |
|            | Ending                                  | Until I Cancel      | Additionally, depending upon the financial institution you're         |  |
|            | Transfer From                           | 000 REGULAR SHARES  | transferring from, it may take<br>approximately 48 hours for the      |  |
|            | Transfer To                             | 521 17 NISSAN TITAN | transfer to complete.<br>Example: You get paid via direct             |  |
|            |                                         |                     | deposit on Friday, but the money is                                   |  |
|            | Schedule Tra                            | nsfer               | in progress for deposit as of                                         |  |
|            |                                         |                     | Wednesday to ensure it is available                                   |  |
|            |                                         |                     | for you on Friday.                                                    |  |
|            |                                         |                     | If you see that this is the case with                                 |  |
|            |                                         |                     | adjust the day to initiate the transfer                               |  |
|            |                                         |                     | so that it posts on the correct day.                                  |  |
|            |                                         |                     | Please see your Loan Term                                             |  |
|            |                                         |                     | Agreement for information on late                                     |  |
|            |                                         |                     | payments.                                                             |  |